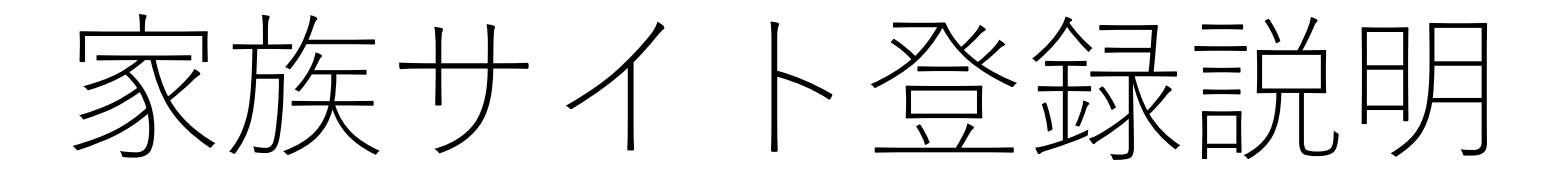

株式会社ベスプラ

## 1. アカウント登録

### ①新規登録ボタンを押下 https://www.braincure-family.jp/Login

[新規登録]ボタンをタップ

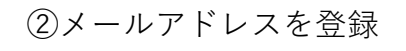

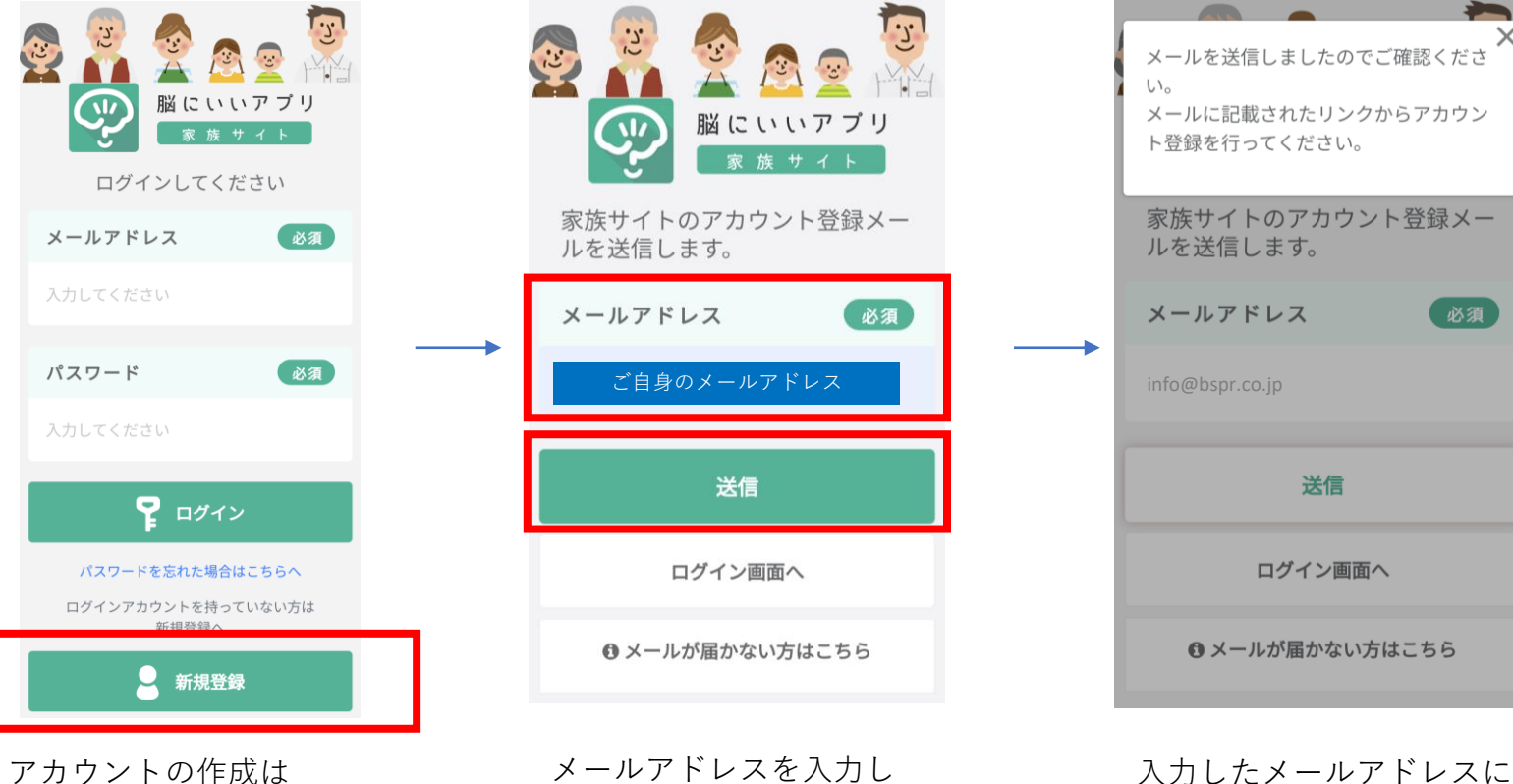

メールアドレスを入力し [送信]ボタンをタップ **※メール受信制限は外してください** 

bspr.Inc

 $\bigcirc$ 

③メール送信確認

メールが送信される事を確認

## 1. アカウント登録

#### ④メールを確認し、URLをタップ

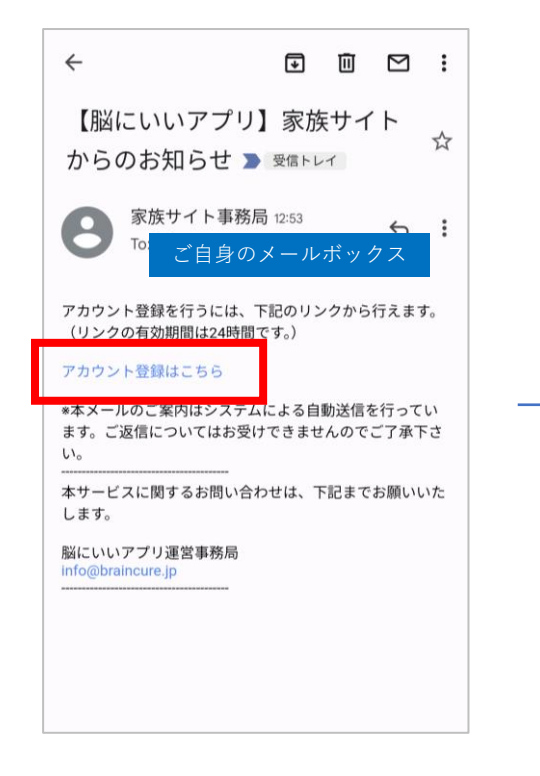

送られてきたメールの [アカウント登録はこちら]をタップ ⑤家族情報登録

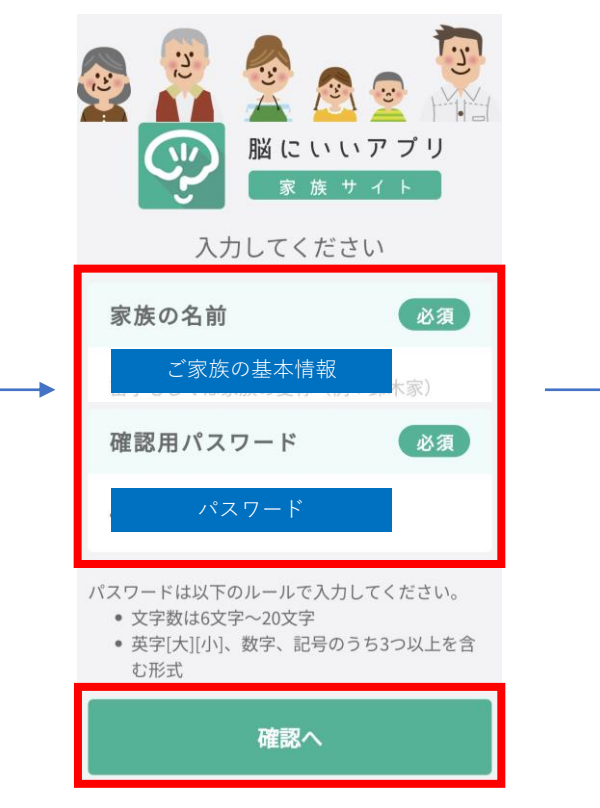

家族情報を入力し [確認]ボタンをタップ

#### ⑥アカウント登録完了

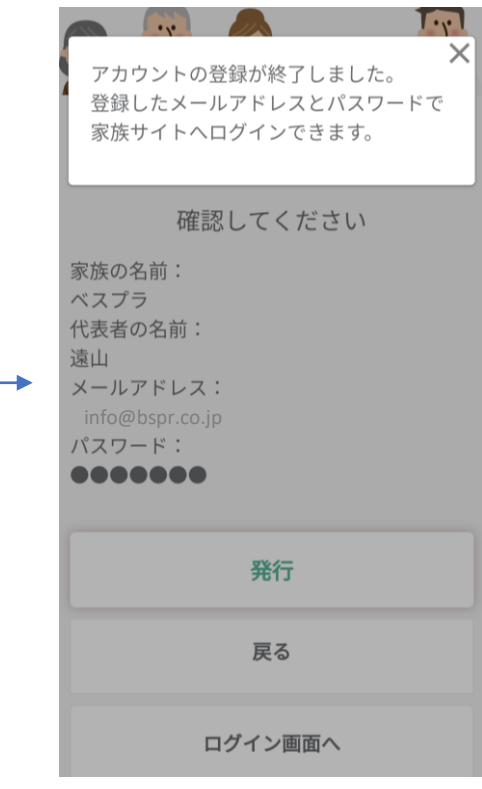

入力内容確認後、 アカウント登録が完了

ログイン~本人登録 2

#### ①ログイン https://www.braincure-family.jp/Login

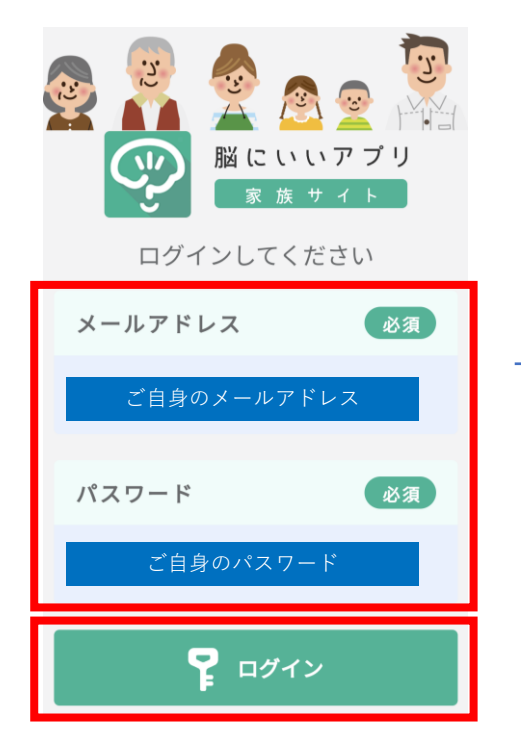

②トップページ(初回)

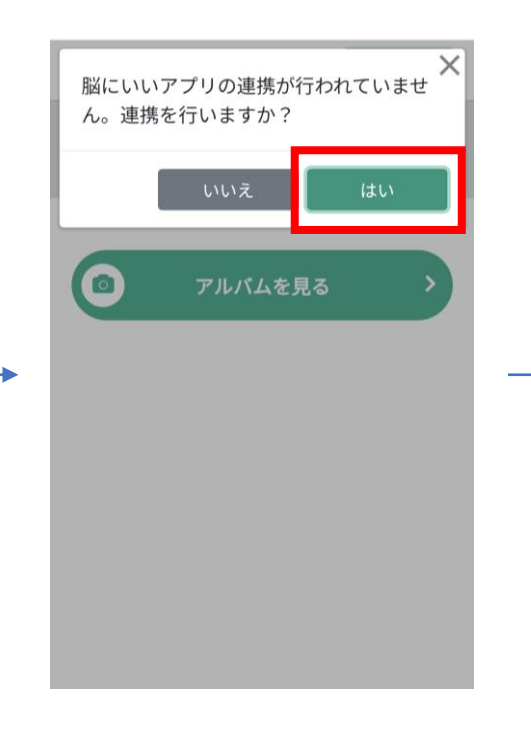

### ③ご自身の脳にいいアプリ 「ユーザーID」を入力

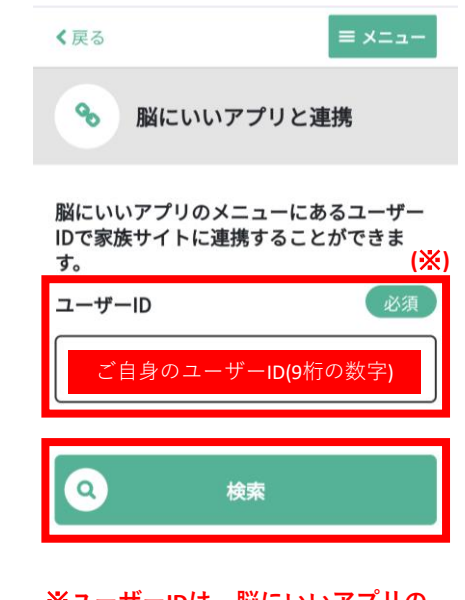

※ユーザーIDは、脳にいいアプリの メニュー画面の一番上の9桁の数字です (次頁をご参照ください)

メールアドレスとパスワードを入力 **[ログイン]ボタンをタップ**  脳にいいアプリの連携に [**はい]ボタンをタップ**  自分のユーザーIDを入力 [**検索]ボタンをタップ** 

ログイン~本人登録 2

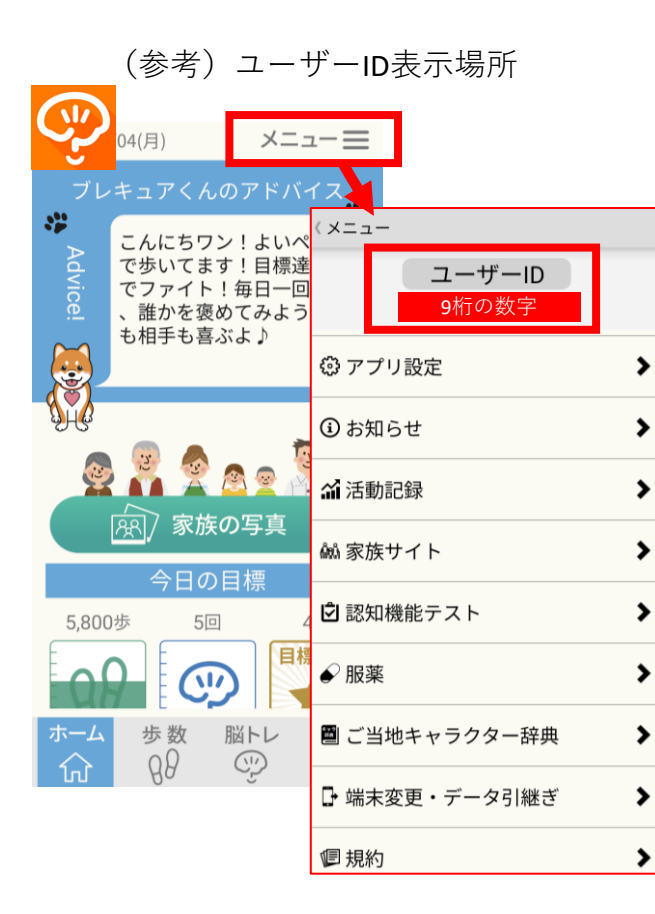

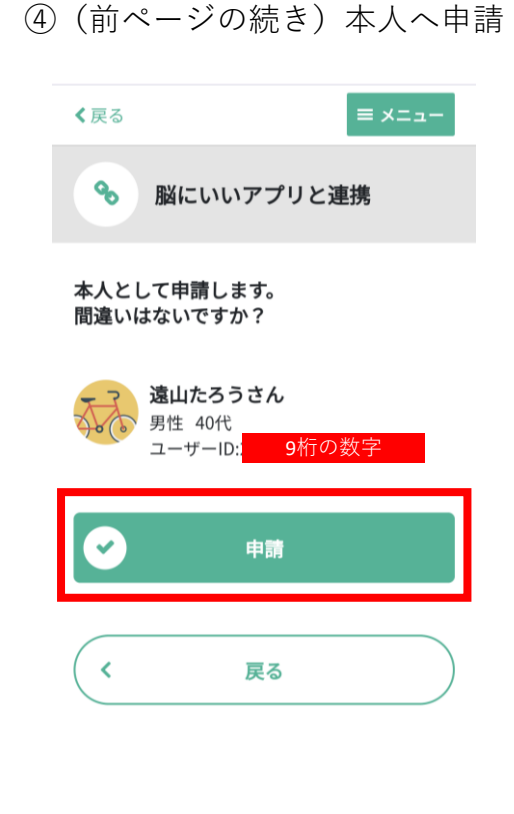

⑤脳にいいアプリ本人へ通知

脳にいいアプリの お知らせ画面へ。

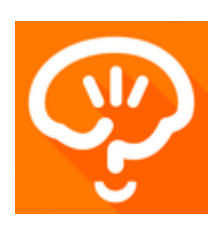

脳にいいアプリの本人へ、 家族承認のお知らせが行きます。 **脳にいいアプリにてご承認ください。** 

ユーザーIDは、脳にいいアプリの メニュー画面の上部に記載(9桁の数字) ユーザーIDを設定し、それが 本人であることを確認し、 [申請]ボタンをタップ

© bspr.Inc

ログイン~本人登録 2

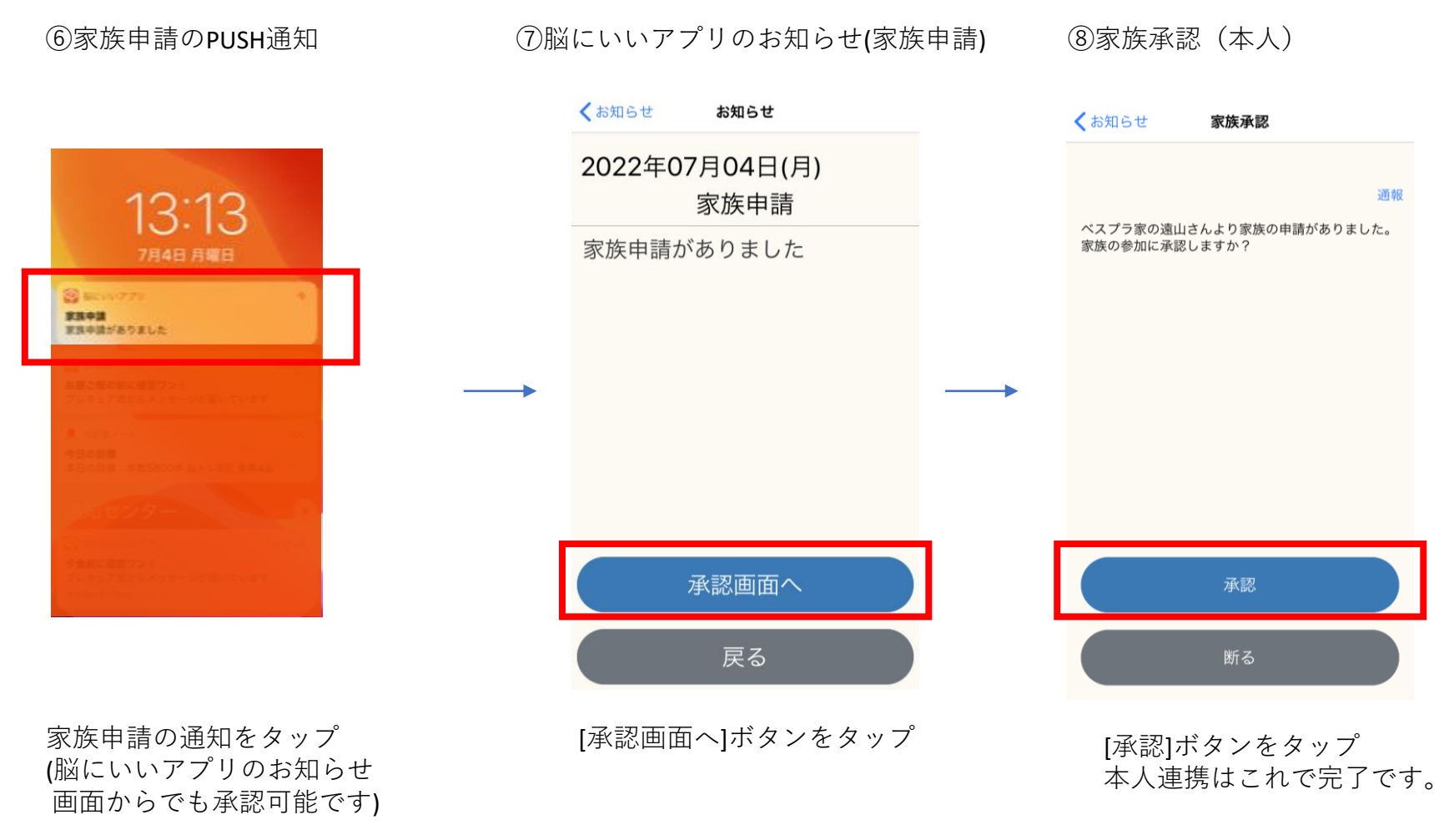

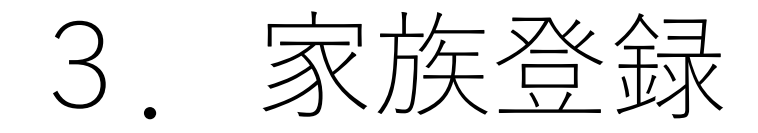

①家族サイトのメニュー

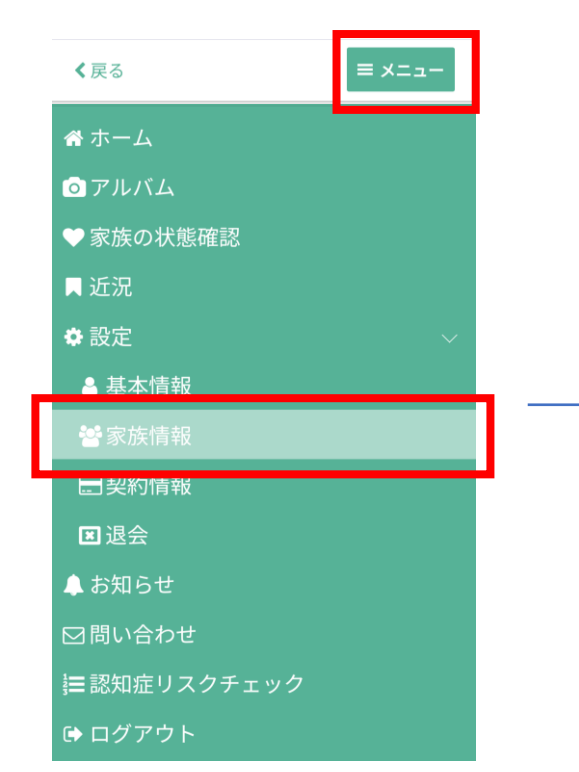

家族サイト右上[メニュー]をタップ、

[家族情報]メニューをタップ

≡ メニュー < 戻る Q 家族を探す 脳にいいアプリのメニューにあるユーザー IDで家族サイトに連携することができま す。 ユーザーID <sup>\*</sup>家族のユ<u>ー</u>ザー**ID(9**桁の数字 Q 検索 < 戻る

②家族を探す(家族のユーザーID入力)

家族のユーザーIDを入力し、 [**検索]ボタンをタップ**   ③家族の続柄選択・家族申請 ≡ メニュー < 戻る Q 家族を探す 家族として申請します。 間違いはないですか? ベスプランさん 男性 70代 ユーザーID: ご家族のユーザー ID(9桁の数字) 続柄: 祖父 申請 < 戻る

家族ユーザーの続柄を選択し [申請]-[確認]ボタンをタップ

家族登録(ご家族側の作業) 3.

#### ④(家族側)家族申請のPUSH通知 ⑤(家族側)申請の確認 ⑥(家族側)家族承認 くお知らせ お知らせ くお知らせ 家族承認 2022年07月04日(月) 通報 家族申請 13:13 ベスプラ家の遠山さんより家族の申請がありました。 家族申請がありました 家族の参加に承認しますか? \*\*\*\* 家族中語がありました 承認画面へ 承認 戻る 断る 家族申請の通知をタップ [承認画面へ]ボタンをタップ [承認]ボタンをタップ (脳にいいアプリのお知らせ 家族連携はこれで完了です。 画面からでも承認可能です)

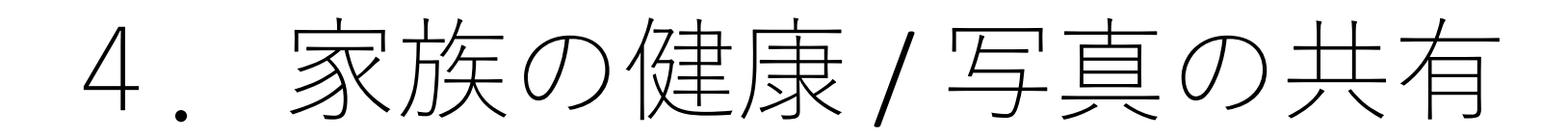

②家族の状態を確認できる

#### ①脳にいいアプリのトップ画面

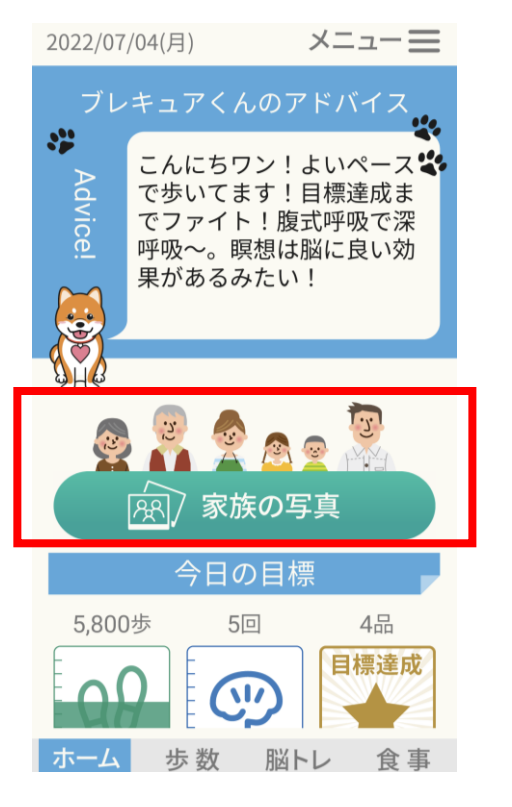

脳にいいアプリに家族イラスト表示 [家族の写真]ボタンをタップ

≡ ×=--アルバム  $\bigcirc$ アルバムを見る 家族の状態確認 ベスプランさん ♥ 健康リスクなし 現在の状況 歩数 脳トレ 食事 20% 100% 25%

家族の脳にいいアプリの活動や 健康リスクなどを表示 ③家族と写真や動画の共有ができる

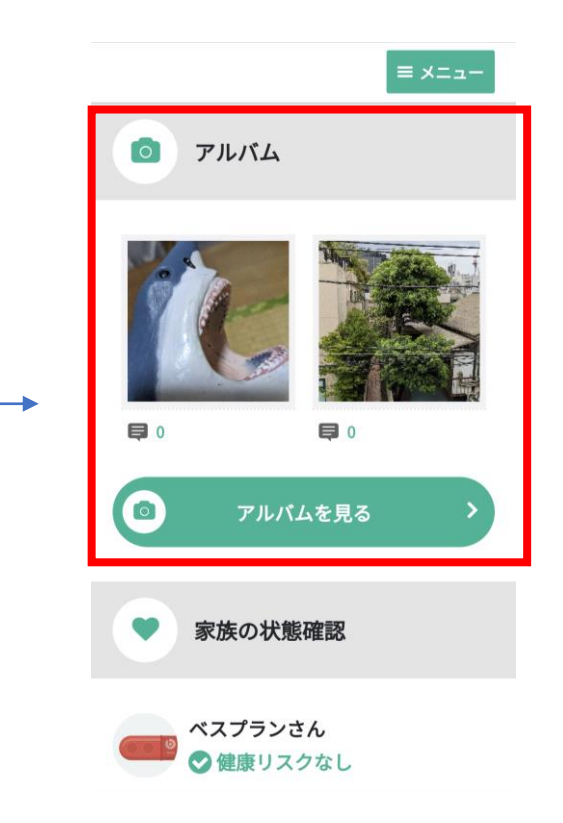

家族がアップした写真や動画を見たり メッセージやスタンプやり取りが可能

C bspr.Inc

# 5. 家族同士の脳トレ対戦

| ■脳トレトップ                                         | ■脳トレ対戦                                               | ■家族対戦相手選択                                                                         | ■対戦相手決定                   |
|-------------------------------------------------|------------------------------------------------------|-----------------------------------------------------------------------------------|---------------------------|
| 2018/09/03(月) メニュー 三   脳トレ 0%   目標回数 5回   現在 0回 | 脳トレをはじめましょう!<br>【脳トレの内容】<br>①計算問題<br>②パズル問題<br>③記憶問題 | 対戦する家族を選んでね<br><< 1/1 >><br><< 1/1 >><br>●田中太郎さんと対戦!<br>●健太くんさんと対戦!<br>●なべしさんと対戦! | 脳トレ対戦者決定!<br>対戦相手が決まりました! |
| -<br>- 目標達成まで<br>- 5回                           | (所要時間:約3分)                                           | () 日野家さんこ対戦!                                                                      |                           |
| 脳トレをする                                          | 家族と脳トレをする >>>                                        |                                                                                   | 対戦相手との通算成績<br>1勝 3敗       |
| あなたの脳年齢 20 歩                                    | 脳トレ対戦者を探す ಋ                                          |                                                                                   | 脳トレ開始!                    |
| ホーム 歩数 脳トレ 食事<br>☆                              | くく おしまいにする                                           | <b>くく</b> おしまいにする                                                                 | < ◇ 別の対戦者にする              |

脳トレをするボタンをタップ家族の設定をしていると、 家族と脳トレをするボタンが が表示されそのユーザを選択 表示されます

家族に設定されているユーザ いつもの脳トレを家族と対戦 する事で脳トレ対戦が可能